Lettura Contatore Modelli:

## C220 - C280 - C360 - C452

1° Premere il tasto "Utilità / Contatore" sulla tastiera.

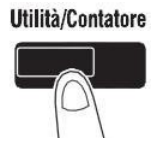

2° Di seguito premere sulla scritta in alto a sinistra sul display "**Cont Vend**".

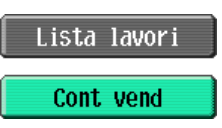

3° Premere "Controllo Dettagli" in basso sulla parte sinistra del display.

Controllo dettagli

4° A questo punto preme "**Stampa Lista**" sul display.

Stampa lista

5° Ora scegliere il cassetto da cui stampare la lista, poi premere "Avvio"

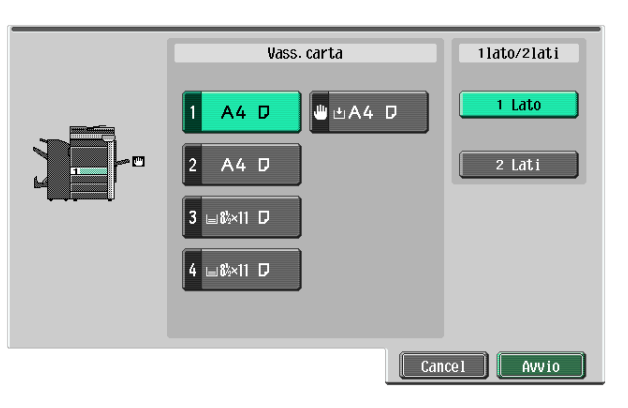

Lista conto metri

P 1 04/06/2010 14:18 Serial No. A0ED022010914 TC: 1350

| № fax centro servizi | 0919673631<br>W/BT_C280 |                       |          |  |
|----------------------|-------------------------|-----------------------|----------|--|
| Nome macchina        |                         |                       |          |  |
| Contat.              | 00001350                | Contatore doppio tot. | 00000041 |  |
| Cont nº originali    | 00001321                | Cont nº set           | 00001280 |  |

| Copia                      |                                                       | Total                                                               | Form.<br>gran.                                      |
|----------------------------|-------------------------------------------------------|---------------------------------------------------------------------|-----------------------------------------------------|
|                            | Total<br>ESR:свы<br>Colore<br>Monocolore<br>2 colori  | 0000741<br>0000733<br>0000008 <sup>[6]</sup><br>0000000<br>0000000  | 0000000<br>0000000<br>0000000<br>0000000<br>0000000 |
| Stampa                     |                                                       | Total                                                               | Form.<br>gran.                                      |
|                            | Total<br>EBR: свю<br>Colore<br>2 colori               | 0000548<br>0000212<br>0000336<br>0000000                            | 0000004<br>0000001<br>0000003<br>0000000            |
| Totale<br>(Copie + Stampe) | Total<br>ESR:сыс><br>Colore<br>Monocolore<br>2 colori | 0001289<br>0000945 [1]<br>0000344 [3]<br>0000000 [4]<br>0000000 [5] |                                                     |

| Scan/fax | 1                             | Tota1                                                       | Form.<br>gran.                |
|----------|-------------------------------|-------------------------------------------------------------|-------------------------------|
|          | EBR: свы)<br>Colore<br>Scans. | 0000061 <sup>[2]</sup><br>0000000 <sup>[8]</sup><br>0000031 | 0000000<br>0000000<br>0000000 |
|          | ТХ Fах<br>RX Fax              | 00000018<br>00000048                                        |                               |

| Total         |                 | 0001350 |  |
|---------------|-----------------|---------|--|
| Cop. (Bk)     | [1]+[2]         | 0001006 |  |
| Toner (Color) | [3]+[4]+[5]+[8] | 0000344 |  |

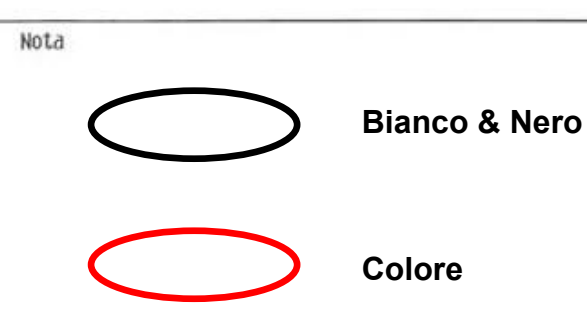